## 【新しい電子証明書インストール後のお知らせ】

先日、「三菱電機インフォメーションネットワーク(株)」から届いた電子証明書は、まだ運用が開始されていません。 後日ヘルプデスクから新しい電子証明書の接続確認案内後、新電子証明書のご利用となりますので、 それまでは古い電子証明書を使用してシステムにログインして頂くため、削除しないようお願いいたします。

## 1. 証明書の選択

新しい電子証明書をインストールすると、「お取引先ポータル」または「電子契約保管 サービス」を開く前に「デジタル証明書の選択」画面に発行者様のお名前が2つ表示 されるようになります。

| Ē | D1102QB0001<br>Enterprise Premium CA - G2<br>2021/9/16 |
|---|--------------------------------------------------------|
| Ę | D1102Q80001<br>Enterprise Premium CA - G2<br>2020/2/1  |

2. 証明書情報の確認

[証明書情報]をクリックし、証明書情報から、有効期限を確認してください。

**有効期限が3年後になっているものは新しい電子証明書になります。**まだ運用 開始されていない為、こちらを選択するとシステムにログインできません。

別途、接続確認書類が届くまでは、有効期限が古いものを選択してログインして頂けますようお願い致します。

| 9 | ₩ 証明書                           |  |  |  |
|---|---------------------------------|--|--|--|
| £ | 全般 詳細 証明のパス                     |  |  |  |
|   |                                 |  |  |  |
|   | 正明書の情報                          |  |  |  |
|   | この証明書の目的:                       |  |  |  |
|   | • 1.2.392.200127.9.1            |  |  |  |
|   | • すべてのアプリケーション ポリシー             |  |  |  |
|   |                                 |  |  |  |
|   |                                 |  |  |  |
|   | *詳細は、証明機関のステートメントを参照してください。     |  |  |  |
|   |                                 |  |  |  |
|   | 発行者: Enterprise Premium CA - G2 |  |  |  |
|   | 有効期間 2021/09/16 から 2026/09/30   |  |  |  |
|   |                                 |  |  |  |
|   | 発行者のステートメント(S)                  |  |  |  |
|   |                                 |  |  |  |
|   | ОК                              |  |  |  |